# **Pay Period**

Last Modified on 11/07/2016 1:12 pm EST

#### **Pay Periods**

| Biweekly Pay Gro                                                                                                    | oup Details     |             |            |                   |                              |   |                                                     |   |                              |   |          |
|----------------------------------------------------------------------------------------------------|-----------------|-------------|------------|-------------------|------------------------------|---|-----------------------------------------------------|---|------------------------------|---|----------|
| Name:     Biweekly     Current Pay Private       Pay Frequency:     Biweekly     Next Pay Private       Next Pay Private     Next Pay Private |                 |             |            |                   |                              |   | 16 - <mark>5/29/16</mark><br>)/2016<br>16 - 6/12/16 |   |                              |   |          |
| Pay Periods 6 Employ                                                                                                    | vees 4 Managers | Docs        |            |                   |                              |   |                                                     |   |                              |   |          |
| Start Date 🔻 🛛 🔻                                                                                                    | Close Date 🛛 🝸  | Days in P 🝸 | Pay Date 🔻 | Approved Date 🛛 🔻 | Approved By                  | T | Export Date                                         | T | Exported By                  | T |          |
| 05/30/2016                                                                                                    | 6/12/2016       | 14          | 6/13/2016  |                   |                              |   |                                                     |   |                              |   |          |
| 05/16/2016                                                                                                    | 5/29/2016       | 14          | 5/30/2016  |                   |                              |   |                                                     |   |                              |   |          |
| 05/02/2016                                                                                                    | 5/15/2016       | 14          | 5/17/2016  | 5/27/2016         | sedonaoffice - Papay, Travis |   | 5/27/2016                                           |   | sedonaoffice - Papay, Travis |   | <b>A</b> |
| 03/21/2016                                                                                                    | 4/03/2016       | 14          | 4/04/2016  | 5/27/2016         | sedonaoffice - Papay, Travis |   |                                                     |   |                              |   |          |

The following fields show in the Pay Periods tab: Start Date, Close Date, Days in Pay Period, Pay Date, Approved Date, Approved By, Export Date and Exported By. Only the Pay Date may be edited by selecting the edit button on the far right. Information shown is for the selected Pay Group only.

| ſ | Pay Periods 6 Em | nployees <sub>5</sub> Manag | ers Docs  |             |            |             |               |             |                                                                                                    |
|---|------------------|-----------------------------|-----------|-------------|------------|-------------|---------------|-------------|----------------------------------------------------------------------------------------------------|
|   | Start Date 🔨 🍸   | Close Date 🔻                | Days in 🝸 | Pay Date 🔻  | Approved 🔻 | Approved By | Export Date 🔻 | Exported By |                                                                                                    |
|   | 05/30/2016       | 6/12/2016                   | 14        | 6/13/2016 🗰 | )          |             |               |             | <ul> <li></li> <li></li></ul> |

## Pay Period Detail

Click on the Start Date to see the Pay Period Detail.

| Pay Periods 6 Em | ay Periods Employees Managers Docs |           |            |                   |                              |               |                              |  |  |  |  |  |
|------------------|------------------------------------|-----------|------------|-------------------|------------------------------|---------------|------------------------------|--|--|--|--|--|
| Start Date 🔻 🔻   | Close Date 🔻                       | Days in 🝸 | Pay Date 🔻 | Approved <b>Y</b> | Approved By                  | Export Date 🔻 | Exported By                  |  |  |  |  |  |
| 05/30/2016       | 6/12/2016                          | 14        | 6/13/2016  |                   |                              |               |                              |  |  |  |  |  |
| 05/16/2016       | 5/29/2016                          | 14        | 5/30/2016  |                   |                              |               |                              |  |  |  |  |  |
| 05/02/2016       | 5/15/2016                          | 14        | 5/17/2016  | 5/27/2016         | sedonaoffice - Papay, Travis | 5/27/2016     | sedonaoffice - Papay, Travis |  |  |  |  |  |

Select the drop down area to view another Pay Period.

| Pay Group:       | Biweekly          |            |            |
|------------------|-------------------|------------|------------|
| Pay Frequency:   | Biweekly          | -          | -          |
| Pay Period:      | 5/16/16 - 5/29/16 | ( •        | ) C        |
|                  | 5/16/16 - 5/29/16 |            |            |
| Day Code Summary | 5/2/16 - 5/15/16  |            | Sheet Em   |
| Pay code Summary | 3/21/16 - 4/3/16  |            | Sileet     |
| Export to Exp    | 2/8/16 - 2/21/16  |            |            |
|                  | 1/25/16 - 2/7/16  |            |            |
| Pay Code         | Regular Hrs       | Unpaid Hrs | Overtime I |

Four tabs appear: Pay Code Summary, Employee Pay Slip, Employee TimeSheet, Employee Pay Code Summary. Each tab has the ability to Export to Excel except for the Employee TimeSheet. To export to Excel look for Export to Excel button.

| Pay Group:<br>Pay Frequency:<br>Pay Period: | Biweekly<br>Biweekly<br>5/16/16 - 5/29/16 | •               | 8                 | Ne              | Pay Date:<br>xt Pay Period:<br>Approved:<br>Exported: | 05/30<br>5/30/<br>No<br>No | )/2016<br>16 - 6/12/16 |              |                 |
|---------------------------------------------|-------------------------------------------|-----------------|-------------------|-----------------|-------------------------------------------------------|----------------------------|------------------------|--------------|-----------------|
| Pay Code Summary                            | Employee Pay Slip                         | Employee TimeSh | eet 0 Employee Pa | y Code Summary  |                                                       |                            |                        |              |                 |
| Pay Code                                    | Regular Hrs                               | Unpaid Hrs      | Overtime Hrs      | 2x Overtime Hrs | Rate                                                  |                            | Regular Pay            | Overtime Pay | 2x Overtime Pay |
| Regular                                     | 8.7300                                    | 0.0000          | 0.2700            | 0.0000          | 3(                                                    | 0.0000                     | \$261.90               | \$12.15      | \$0.00          |
| Dispatch                                    | 6 7900                                    | 0 0000          | 3 8000            | 0 0000          | 25                                                    | 5 0000                     | \$169.75               | \$142.50     | \$0.00          |

# Pay Code Summary

The Pay Code Summary tab provides a report of the Pay Codes that were used in the Pay Period by the entire company.

| Pay Code Summary | Employee Pay Slip | Employee TimeSh | neet 0 Employee Pa | y Code Summary  |         |             |              |                 |  |  |  |
|------------------|-------------------|-----------------|--------------------|-----------------|---------|-------------|--------------|-----------------|--|--|--|
| Export to Excel  |                   |                 |                    |                 |         |             |              |                 |  |  |  |
| Pay Code         | Regular Hrs       | Unpaid Hrs      | Overtime Hrs       | 2x Overtime Hrs | Rate    | Regular Pay | Overtime Pay | 2x Overtime Pay |  |  |  |
| Regular          | 8.7300            | 0.0000          | 0.2700             | 0.0000          | 30.0000 | \$261.90    | \$12.15      | \$0.00          |  |  |  |
| Dispatch         | 6.7900            | 0.0000          | 3.8000             | 0.0000          | 25.0000 | \$169.75    | \$142.50     | \$0.00          |  |  |  |
| Office Time      | 0.1300            | 0.0000          | 0.0000             | 0.0000          | 75.0000 | \$9.75      | \$0.00       | \$0.00          |  |  |  |
| Lunch            | 0.0000            | 3.8600          | 0.0000             | 0.0000          | 0.0000  | \$0.00      | \$0.00       | \$0.00          |  |  |  |
| Arrival          | 1.3400            | 0.0000          | 0.0000             | 0.0000          | 25.0000 | \$33.50     | \$0.00       | \$0.00          |  |  |  |

## **Employee Pay Slip**

The Employee Pay Slip tab shows the hours that each employee worked for the Pay Period and their Total Pay for the period.

| Pay Code Summary Employee Pay Slip | Employee TimeSheet 0 Employee Pay Cod | de Summary |                   |  |  |  |  |  |  |
|------------------------------------|---------------------------------------|------------|-------------------|--|--|--|--|--|--|
| Search Employees Q Export to Excel |                                       |            |                   |  |  |  |  |  |  |
| Туре                               | Hours                                 | Rate       | Total Pay         |  |  |  |  |  |  |
| Employee: Gambatese, Lisa          |                                       |            |                   |  |  |  |  |  |  |
|                                    | Total: 0.5000                         |            | Total: \$12.50    |  |  |  |  |  |  |
| Employee: Hall, Rebecca            |                                       |            |                   |  |  |  |  |  |  |
|                                    | Total: 18.7700                        |            | Total: \$455.00   |  |  |  |  |  |  |
| Employee: Papay, Travis            |                                       |            |                   |  |  |  |  |  |  |
|                                    | Total: 25.0400                        |            | Total: \$632.55   |  |  |  |  |  |  |
| Employee: Technician, Tom          | Employee: Technician, Tom             |            |                   |  |  |  |  |  |  |
|                                    | Total: 19.9700                        |            | Total: \$834.50   |  |  |  |  |  |  |
| PayPeriod                          | Totals: Total: 64.2800                |            | Total: \$1,934.55 |  |  |  |  |  |  |

Select the arrow to the left on an employee to see their detail.

| Pay Code S                         | ummary                    | Employee Pay Slip | Employee TimeSheet 0 | Employee Pay Co | de Summary |         |                |  |  |
|------------------------------------|---------------------------|-------------------|----------------------|-----------------|------------|---------|----------------|--|--|
| Search Employees Q Export to Excel |                           |                   |                      |                 |            |         |                |  |  |
|                                    | Type Hours Rate Total Pay |                   |                      |                 |            |         |                |  |  |
| Emplo                              | oyee: Gamb                | atese, Lisa       |                      |                 |            |         |                |  |  |
|                                    | Unpaid                    |                   |                      | 0.0000          |            | 0.0000  | \$0.00         |  |  |
| <b>\</b>                           | DoubleOv                  | ertime            |                      | 0.0000          |            | 0.0000  | \$0.00         |  |  |
|                                    | Overtime                  |                   |                      | 0.0000          |            | 0.0000  | \$0.00         |  |  |
|                                    | Regular                   |                   |                      | 0.5000          |            | 25.0000 | \$12.50        |  |  |
|                                    |                           |                   |                      | Total: 0.5000   |            |         | Total: \$12.50 |  |  |

# Employee TimeSheet

The Employee TimeSheet tab displays a list of Employees and their shift detail.

| Pay Code Summary | Employee Pay Slip E        | Employee TimeSheet 0 | Employee Pay   | Code Summary |             |          |           |          |             |         |
|------------------|----------------------------|----------------------|----------------|--------------|-------------|----------|-----------|----------|-------------|---------|
| Review Request   | Has Clocking Comments      | Employee Approv      | ed 🛛 No Employ | ee Approval  |             |          |           |          |             |         |
| Search Employees | Q 🔀 Expo                   | ort to Excel         |                |              |             |          |           | O Add No | ew Employe  | e Shift |
|                  | Pay Code                   | Clock In             | Time Clo       | ock Out Time | Regular Pay | OT Pay   | 2x OT Pay | Rate F   | Regular Hrs | OT Hrs  |
| 🕨 🔽 Employee: (  | Gambatese, Lisa (Review Re | equests: 0)          |                |              |             |          |           |          |             |         |
|                  |                            |                      |                |              | \$12.50     | \$0.00   | \$0.00    |          | 0.5000      | 0.0     |
| 🕨 🔽 Employee: H  | Hall, Rebecca (Review Requ | uests: 0)            |                |              |             |          |           |          |             |         |
|                  |                            |                      |                |              | \$348.50    | \$110.25 | \$0.00    |          | 13.9400     | 2.9     |
| 🕨 🔽 Employee: F  | Papay, Travis (Review Requ | lests: 0)            |                |              |             |          |           |          |             |         |
|                  |                            |                      |                |              | \$477.90    | \$154.65 | \$0.00    |          | 17.1100     | 4.(     |
| 🕨 🔽 Employee: 1  | rechnician, Tom (Review Re | equests: 0)          |                |              |             |          |           |          |             |         |
|                  |                            |                      |                |              | CE26 75     | \$207 7E | ¢0.00     |          | 16 0000     | 21      |

Select the arrow to the left of a grouping to filter from Employee to Work Week to Shift(s).

| 0 | Dz Employee: Hall, Rebecca (Review Requests: 0)       |    |                                                                             |          |          |        |         |        |        |  |  |  |
|---|-------------------------------------------------------|----|-----------------------------------------------------------------------------|----------|----------|--------|---------|--------|--------|--|--|--|
| 1 | Work Week: 5/23/2016 - 5/29/2016 (Review Requests: 0) |    |                                                                             |          |          |        |         |        |        |  |  |  |
|   | 1                                                     | +  | Shift: 5/29/16 9:35 AM -04:00 - (Review Requests: 0)                        |          |          |        |         |        |        |  |  |  |
|   | 1                                                     |    |                                                                             | \$200.00 | \$112.88 | \$0.00 | 8.0000  | 3.0100 | 0.0000 |  |  |  |
|   | Ι,                                                    | ,C | Shift: 5/28/16 8:00 AM -04:00 - 5/28/16 2:57 PM -04:00 (Review Requests: 0) |          |          |        |         |        |        |  |  |  |
| ų | /                                                     |    |                                                                             | \$148.50 | \$0.00   | \$0.00 | 5.9400  | 0.0000 | 0.0000 |  |  |  |
|   |                                                       |    |                                                                             | \$348.50 | \$112.88 | \$0.00 | 13.9400 | 3.0100 | 0.0000 |  |  |  |
|   |                                                       |    |                                                                             | \$348.50 | \$112.88 | \$0.00 | 13.9400 | 3.0100 | 0.0000 |  |  |  |

## Employee Pay Code Summary

The Employee Pay Code Summary Tab show a report of the Pay Codes used by an Employee during a specificed Pay Code. Use the arrow to the left of an Employee to see their Pay Code detail.

| Pay Cod                                        | e Summary E                                                                        | mployee Pay Slip Employ            | ee TimeSheet 0 Empl | oyee Pay Code Summary |                 |         |                   |                 |                 |
|------------------------------------------------|------------------------------------------------------------------------------------|------------------------------------|---------------------|-----------------------|-----------------|---------|-------------------|-----------------|-----------------|
| Searc                                          | h Employees                                                                        | Q Export to                        | Excel               |                       |                 |         |                   |                 |                 |
|                                                | Pay Code                                                                           | Regular Hrs                        | Unpaid Hrs          | Overtime Hrs          | 2x Overtime Hrs | Rate    | Regular Pay       | Overtime Pay    | 2x Overtime Pay |
| <ul> <li>En</li> <li>En</li> <li>En</li> </ul> | nployee: Gambate<br>nployee: Hall, Reb<br>nployee: Papay, Tr<br>nployee: Technicia | se, Lisa<br>ecca<br>avis<br>n, Tom |                     |                       |                 |         |                   |                 |                 |
|                                                | Travel Time                                                                        | 2.6800                             | 0.0000              | 0.0000                | 0.0000          | 25.0000 | \$67.00           | \$0.00          | \$0.00          |
|                                                | Customer Visit                                                                     | 1.0500                             | 0.0000              | 0.0000                | 0.0000          | 25.0000 | \$26.25           | \$0.00          | \$0.00          |
|                                                | Lunch                                                                              | 2.7900                             | 0.0000              | 0.0000                | 0.0000          | 25.0000 | \$69.75           | \$0.00          | \$0.00          |
|                                                | Office Time                                                                        | 4.0100                             | 0.0000              | 0.0000                | 0.0000          | 25.0000 | \$100.25          | \$0.00          | \$0.00          |
|                                                | Installation                                                                       | 5.4700                             | 0.0000              | 3.9700                | 0.0000          | 50.0000 | \$273.50          | \$297.75        | \$0.00          |
|                                                |                                                                                    | Total: 16.0000                     | Total: 0.0000       | Total: 3.9700         | Total: 0.0000   |         | Total: \$536.75   | Total: \$297.75 | Total: \$0.00   |
|                                                | PayPeriod To                                                                       | tals: Total: 47.5500               | Total: 5.8500       | Total: 11.3300        | Total: 0.0000   |         | Total: \$1,375.65 | Total: \$575.78 | Total: \$0.00   |